Compléter votre profil COMITI avec une photo, depuis votre smartphone en 2 temps 3 mouvements

- 1. aller dans votre profil, cliquer sur "Modifier" dans la bulle violette;
  - 2. une boîte apparaît, sélectionner "Caméra" pour faire un selfie;
- 3. "Sauvegarder" votre profil en cliquant sur le pavé violet, tout en bas, à droite;

4. c'est tout bon !

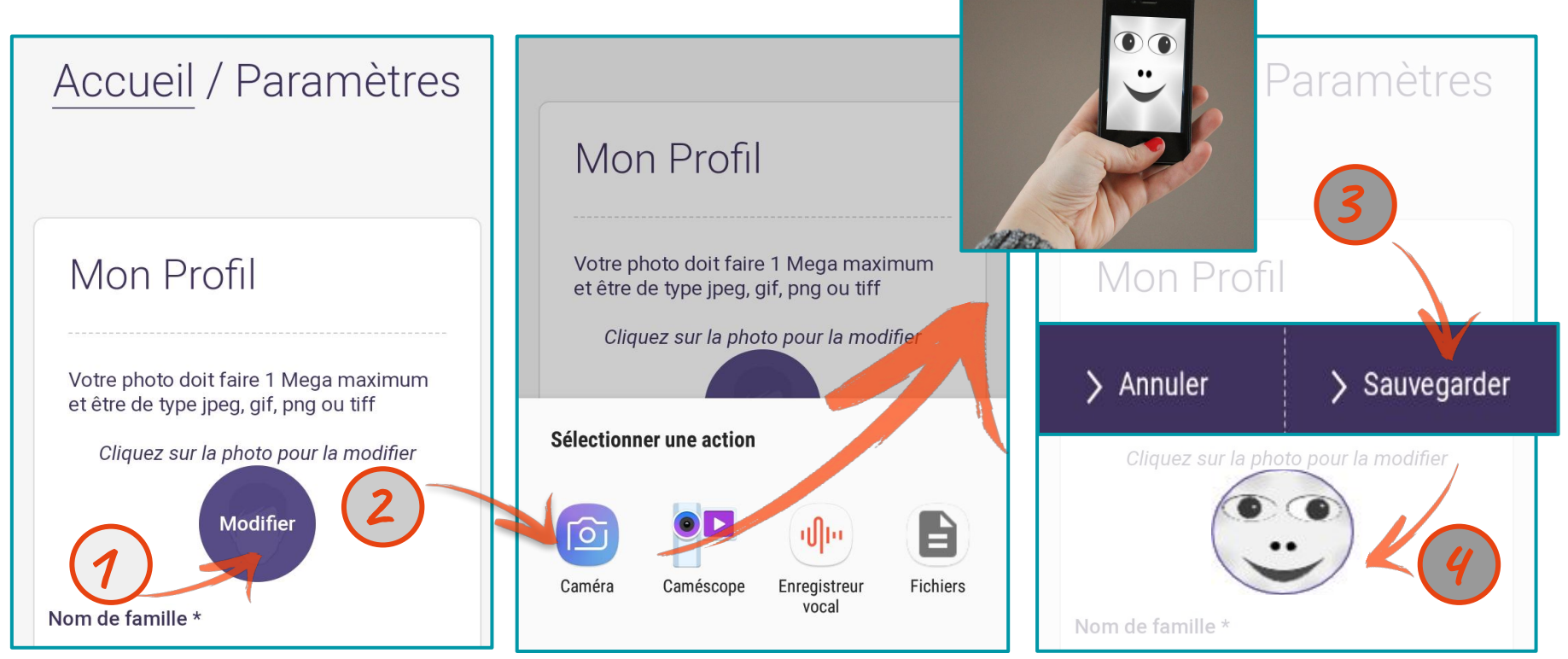